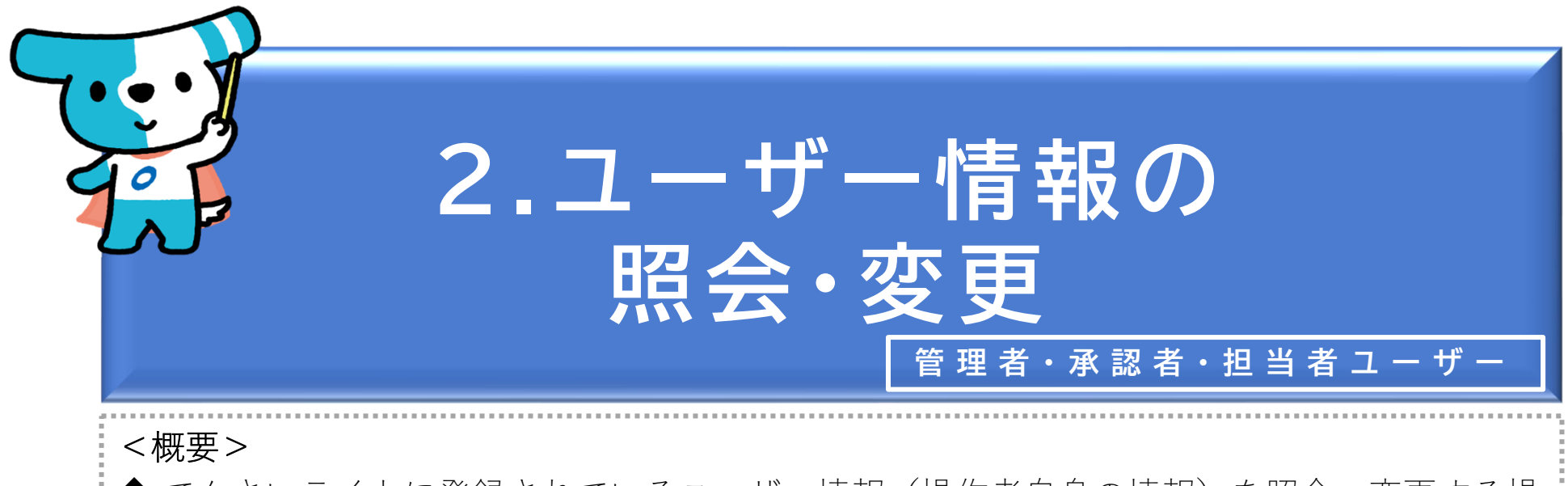

◆ でんさいライトに登録されているユーザー情報(操作者自身の情報)を照会・変更する操作です。

◆照会・変更することができるユーザー情報の項目は以下のとおりです。なお、担当者ユー ザーがメールアドレスを変更する場合、承認者ユーザーがメールアドレス・携帯電話番号 を変更する場合は、管理者ユーザーの承認が必要になります。

| 担当者ユーザー(P.2~)  | パスワード、メールアドレス           |
|----------------|-------------------------|
| 承認者ユーザー(P.9~)  | パスワード、携帯電話番号、メールアドレス    |
| 管理者ユーザー(P.13~) | 氏名、パスワード、携帯電話番号、メールアドレス |

※担当者・承認者ユーザーがパスワードを失念し、ログインできなくなった場合は、管理者ユーザーにパスワードの初期化を依頼する必要があります(本マニュアルの第5章3.を参照。)。管理者ユーザーがパスワードを失念した場合は自ら初期化の操作を行います(同第5章4.を参照。)。
※担当者・承認者ユーザーがでんさいライトを利用しなくなった場合(社内異動・退職等)は、管理者ユーザーが当該ユーザーを削除します(同第5章3.を参照。)。
※管理者IDは1利用契約につき1IDしか発行されません。そのため、管理者ユーザーが交代となった場

合はIDを引き継ぎ、氏名等の変更を行う必要があります。

- (1) 担当者ユーザーの情報の照会・変更
- ① パスワード

| <b>ッライト ()</b> お知らせ メニューヘ | (2) RTantol1<br>電債 太郎 | 前回ログイン日時:<br>様 2024/05/22 23:07 [→ ロ | グアウト |   |       |         |          |     |
|---------------------------|-----------------------|--------------------------------------|------|---|-------|---------|----------|-----|
|                           |                       | マヘルブ                                 |      |   |       |         |          |     |
| 各種お申込み                    | 債権管理                  |                                      |      |   |       |         |          |     |
| でんさいで支払う(発生)              | > でんさい取引を承諾/拒召        | 73 >                                 |      |   |       |         |          |     |
| でんさいを譲渡する                 | > でんさいの内容を確認す         | 5(開示) >                              |      |   |       |         |          |     |
| でんさいを割引に出す                | > 支払予定を確認する           | >                                    |      | 1 | 担当者ユ- | ーザーがでん  | さいライトに口ぐ | ブイン |
| その他(でんさいの取消・内容の変更等)       | > 入金予定を確認する           | >                                    |      |   | 後、トッフ | プ画面の「ユ  | ーザーの情報を研 | 寉認す |
|                           |                       |                                      |      |   | る」のボタ | マンをクリック | クします。    |     |
| 6申込内容管理                   | 各種設定                  |                                      |      |   |       |         |          |     |
| 取引状況を確認する                 | > 利用者の情報を確認する         | >                                    |      |   |       |         |          |     |
| 割引申込状況を確認する               | > ユーザーの情報を確認す         | 5 >                                  |      |   |       |         |          |     |
| 予約申込を取りやめる                | > 通知情報を確認する           | >                                    |      |   |       |         |          |     |
|                           | 取引制限を設定する             | >                                    |      |   |       |         |          |     |
|                           | 相手先を登録する              | >                                    |      |   |       |         |          |     |
|                           | 残高証明書発行の手続き           | >                                    |      |   |       |         |          |     |
|                           | FAXサービスの手続き           | >                                    |      |   |       |         |          |     |
|                           | 冬種設定状況を確認する           |                                      |      |   |       |         |          |     |

操作ガイドはこちらご 各種手続き書類はこちらご お問合せ電話番号:0120-1234-5678 お問合せ受付時間:月曜日~金曜日(祝日及び12/31~1/3を除く) 9:00~17:00 システム利用可能時間:月曜日~金曜日(祝日及び12/31~1/3を除く) 8:00~19:00

Copyright C densal.net All Rights Reserved.

| でんさいライト ジャン メニューヘ (図) RTantoll 前回ログイン日時:<br>定価 太郎 様 2024/05/22 23:07 [ナログアウト]          |                                                                                                    |
|----------------------------------------------------------------------------------------|----------------------------------------------------------------------------------------------------|
| ユーザーの登録情報                                                                              |                                                                                                    |
| ユーザーID RTantol1<br>氏名 電債 太郎<br>携帯電話書号 -<br>メールアドレス -<br>バスワードの変更 メールアドレスの変更 メールアドレスの創除 | ② 登録されているユーザー情報が表示されますので、確認のうえ「パスワードの変更」のボタンをクリックします。                                                             |
| Copyright © densal.net All Rights Reserved.                                            | <ul> <li>③ 現在のパスワードと新しいパスワード(確認用<br/>も含めて2回)を入力し、「登録」のボタンを</li> </ul>                                             |
| でんさいフイト お知らせ メニューヘ (2) 電債 太郎 様 2024/05/22 23:07 (+ ログアウト)                              | クリックします。                                                                                                    |
| バスワードは、アルファベット・数字・記号の混在した10桁以上で設定ください。<br>現在のパスワード ■                                   | Point       Point         ・新しいパスワードは半角10桁以上64桁以下で設定することができます。なお、アルファベット<br>(大文字・小文字)・数字・記号をそれぞれ1                  |
| パスワード強度: low⊗<br>新しいパスワード(再入力) ■                                                       | つ以上含む必要があります。<br>【使用可能な記号】                                                                                        |
| 反る 登録<br>Copyright © densal.net All Rights Reserved.                                   | *#** <sup>7</sup> () ***, ??@_ <=>[]^{1}<br>・上記の要件を満たしていない場合、パスワード強<br>度が「low」と表示され、「登録」のボタンをク<br>リックしてもエラーとなります。 |

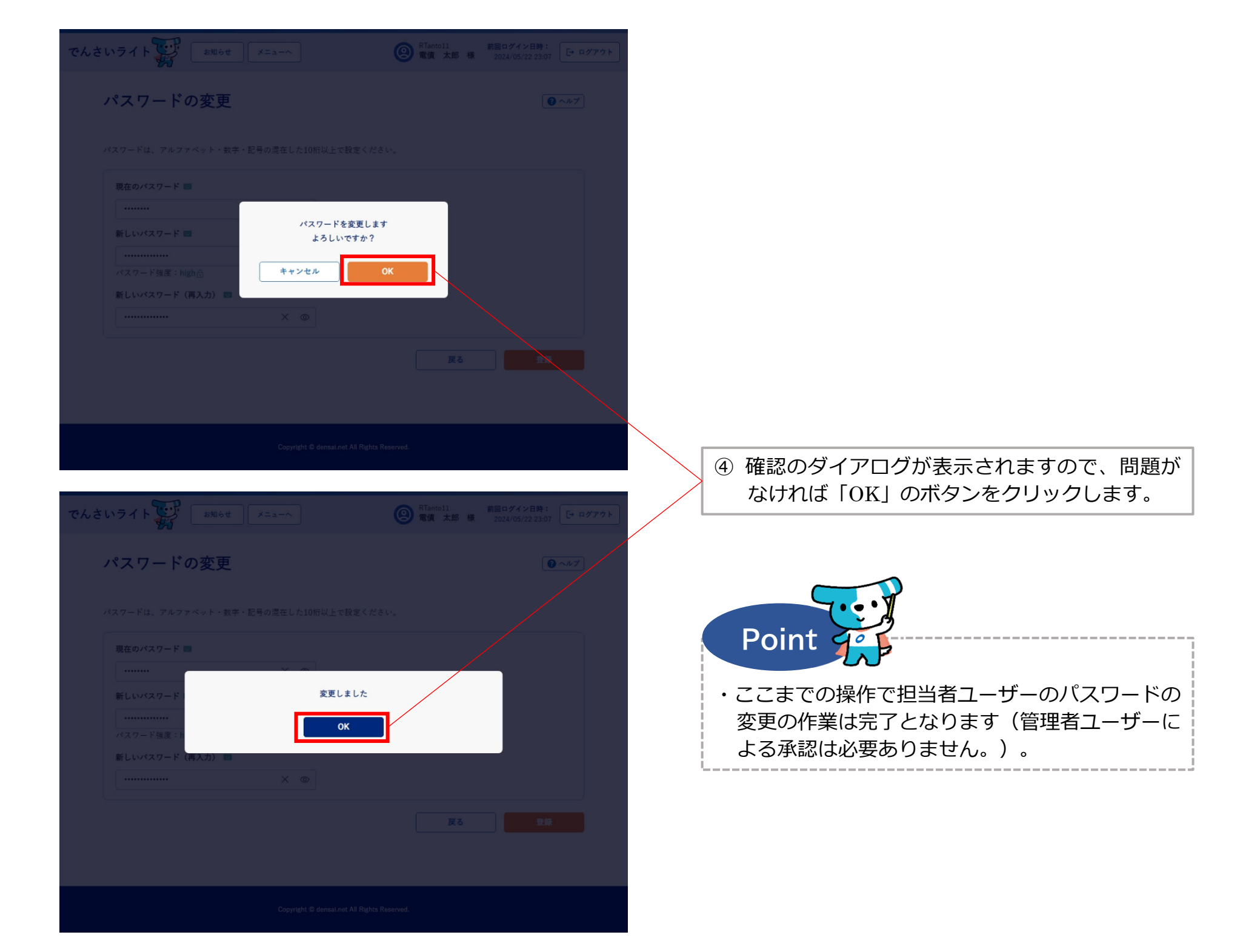

(1) 担当者ユーザーの情報の照会・変更
② メールアドレス

| いライト ひかん お知らせ メニューヘ   | RTantol1     前回ログイン日時:       電債 太郎 様     2024/05/22 23:07 | • ログアウト |                        |
|-----------------------|-----------------------------------------------------------|---------|------------------------|
|                       |                                                           | 7       |                        |
| 各種お申込み                | 債権管理                                                      |         |                        |
| でんさいで支払う(発生)          | でんさい取引を承諾/拒否する >                                          |         |                        |
| でんさいを譲渡する >           | でんさいの内容を確認する(開示) >                                        |         |                        |
| でんさいを割引に出す >          | 支払予定を確認する                                                 |         | ① 担当者ユーザーがでんさいライトにログイン |
| その他(でんさいの取消・内容の変更等) > | 入金予定を確認する                                                 |         | 後、トップ画面の「ユーザーの情報を確認す   |
|                       |                                                           |         | る」のボタンをクリックします。        |
| お申込内容管理               | 各種設定                                                      |         |                        |
| 取引状況を確認する             | 利用者の情報を確認する                                               |         |                        |
| 割引申込状況を確認する           | ユーザーの情報を確認する >                                            |         |                        |
| 予約申込を取りやめる >          | 通知情報を確認する                                                 |         |                        |
|                       | 取引制限を設定する                                                 |         |                        |
|                       | 相手先を登録する >                                                |         |                        |
|                       | 残高証明書発行の手続き                                               |         |                        |
|                       | FAXサービスの手続き >                                             |         |                        |
|                       |                                                           |         |                        |

操作ガイドはこちらご 各種手続き書類はこちらご お問合せ電話番号:0120-1234-5678 お問合せ受付時間:月曜日〜金曜日(祝日及び12/31〜1/3を除く) 9:00〜17:00 システム利用可能時間:月曜日〜金曜日(祝日及び12/31〜1/3を除く) 8:00〜19:00

Copyright C densal.net All Rights Reserved.

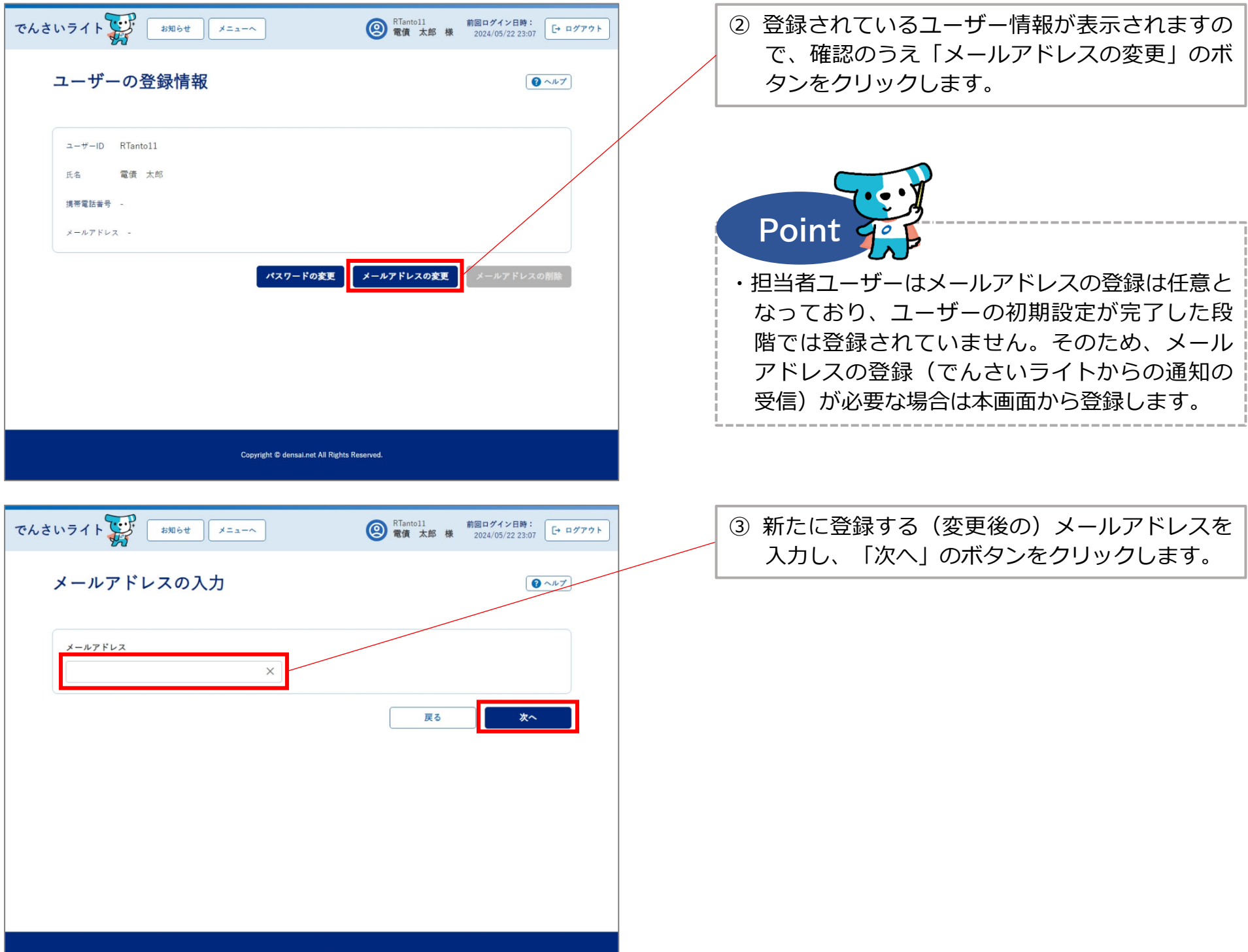

Copyright © densai.net All Rights Reserved.

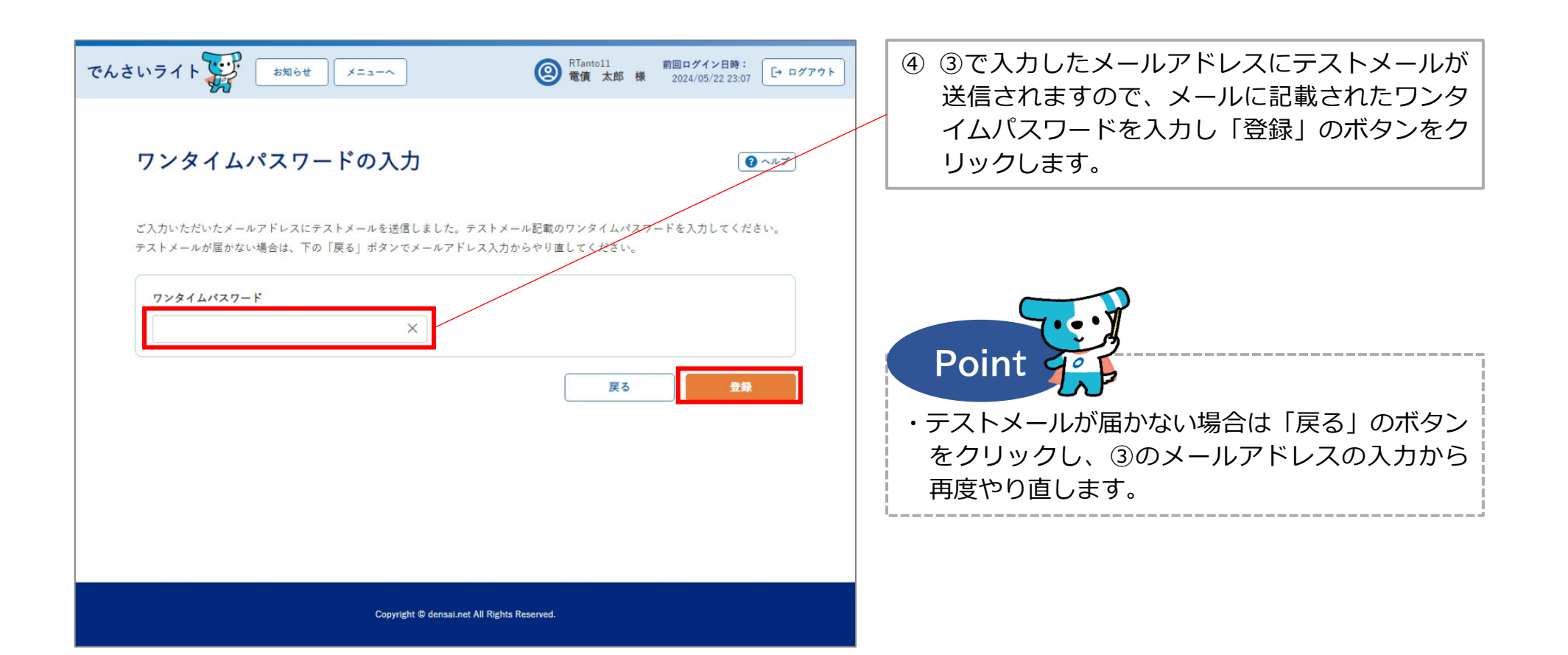

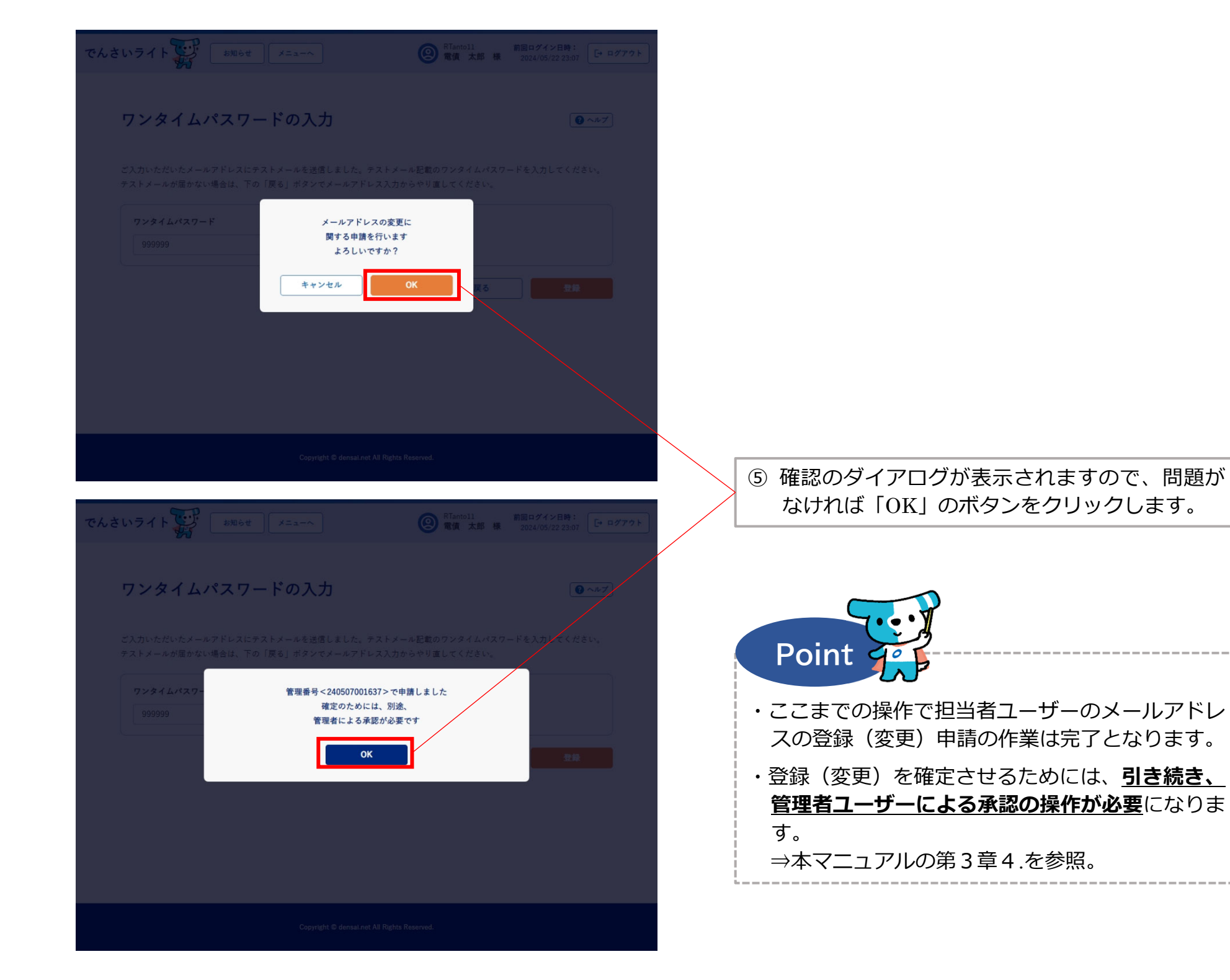

(2) 承認者ユーザーの情報の照会・変更

■ 携帯電話番号

※パスワード・メールアドレスは担当者ユーザーと同じ手順で照会・変更が可能です。

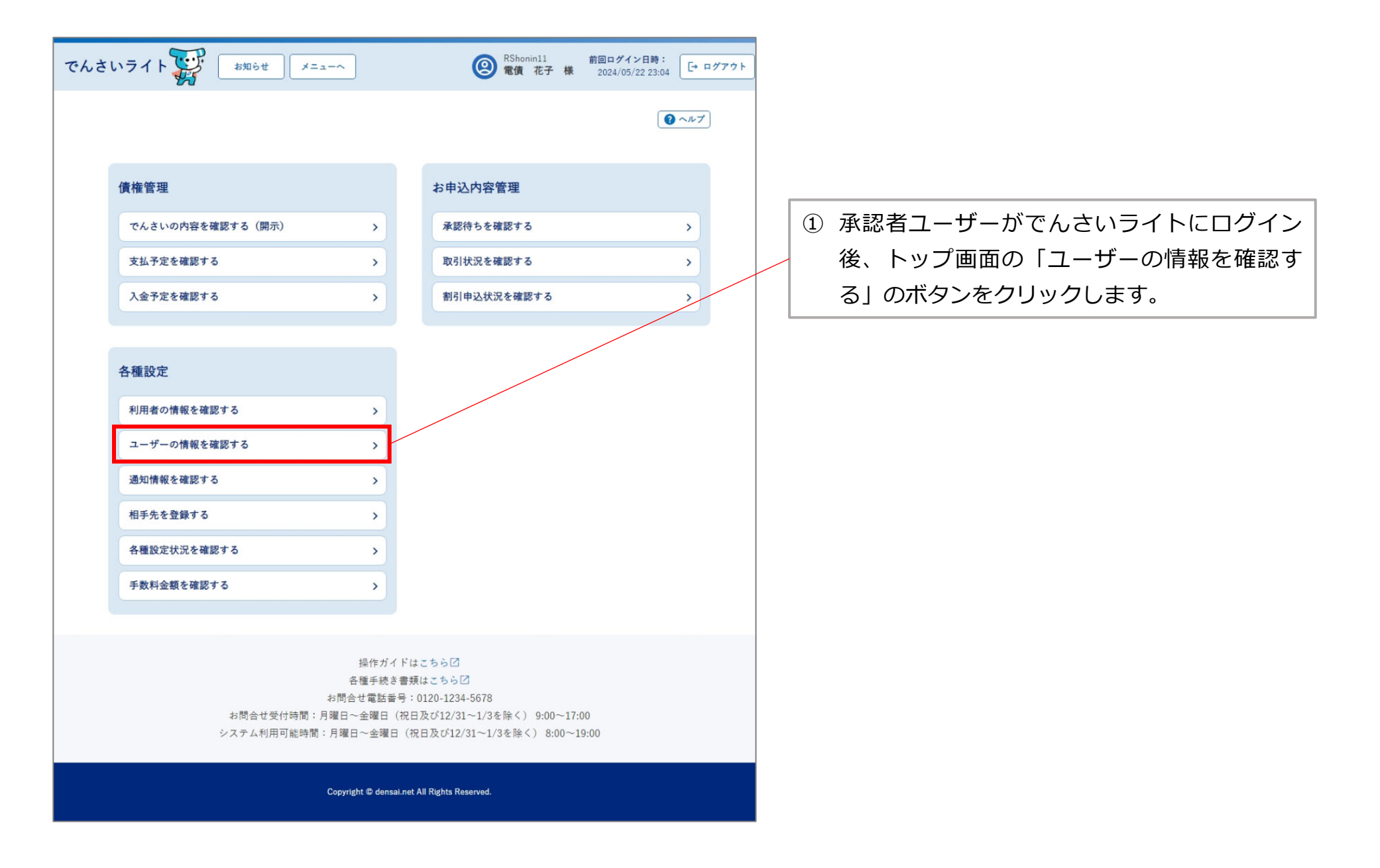

|                                                                                                    |                                                                                                    | _ |                                                                            |
|----------------------------------------------------------------------------------------------------|----------------------------------------------------------------------------------------------------|---|----------------------------------------------------------------------------|
| でんさいライト 😿 🛛 *和6世 🔍 メニューヘ<br>ユーザーの登録情報                                                                | <ul> <li>              RShonin11 前回ログイン日時:<br/>電債 花子 様 2024/05/22 23:04<br/>ビーログアウト      </li> <li>             ペルプ         </li> </ul> |   | <ol> <li>② 登録されているユーザー情報が表示されますので、確認のうえ「携帯電話番号の変更」のボタンをクリックします。</li> </ol> |
| ユーザーID RShonin11<br>氏名 電債 花子<br>携帯電話番号 09099999999<br>メールアドレス testaddress@test.com<br><b>パスワードの変</b> | E 携帯電話番号の変更 メールアドレスの変更                                                                                                    |   |                                                                            |
| Copyright © densal.net All Rig                                                                       | hts Reserved.                                                                                                    | Г | ③ 杰西後の推世電話来日を3 もし 「次々しのざ                                                   |
| いさいライト<br>携帯電話番号の入力<br>携帯電話番号<br>09011111111<br>×                                                    | Rohonnall 新聞ログイン目時:     マークグアウト     常債 花子 様 2024/05/22 23:04     マークグアウト     マーハーブ                                                      |   | ③ 変更後の携帯電話番号を入力し、「次へ」のホ<br>タンをクリックします。                                     |
|                                                                                                    | 戻る 次へ                                                                                                    |   |                                                                            |
| Copyright © densal.net All Rig                                                                       | this Reserved.                                                                                                    |   |                                                                            |

10

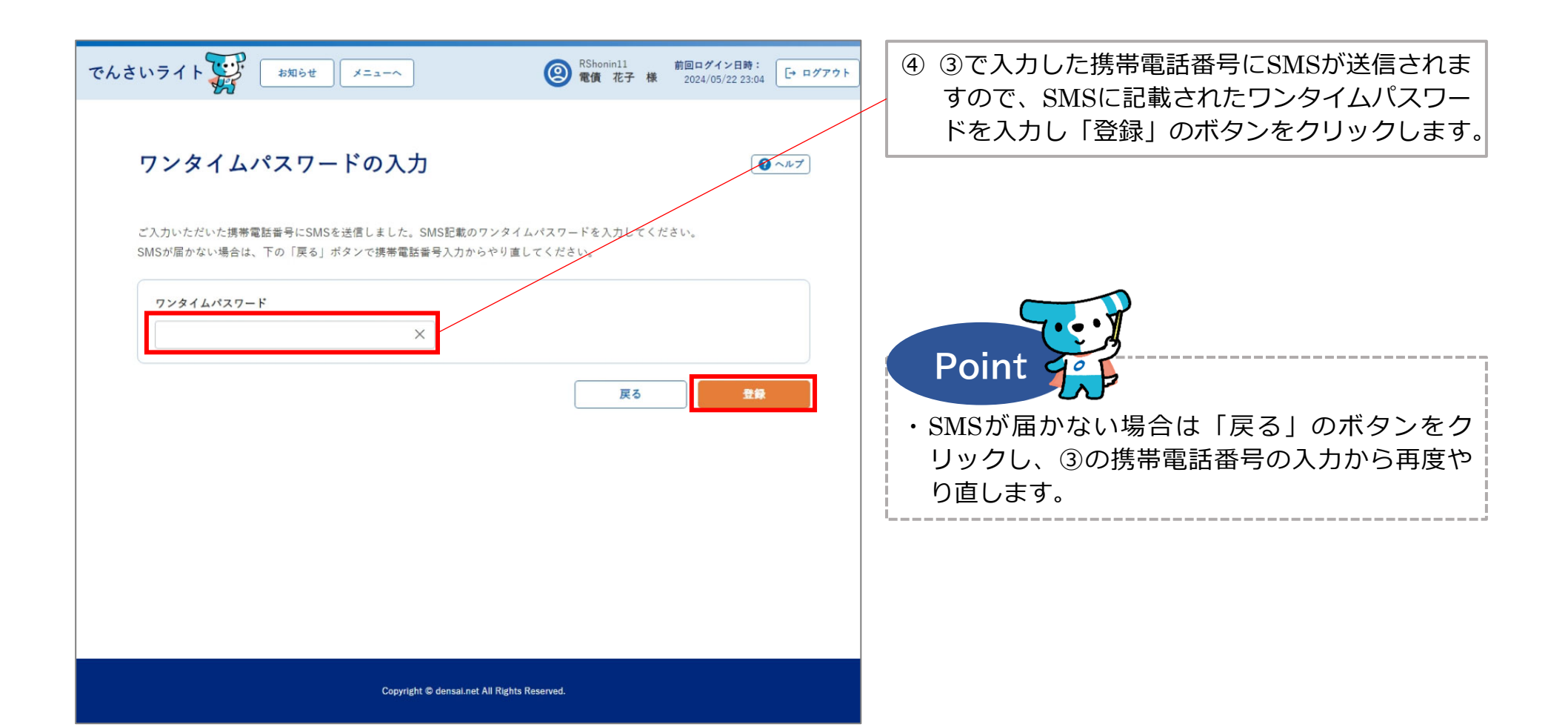

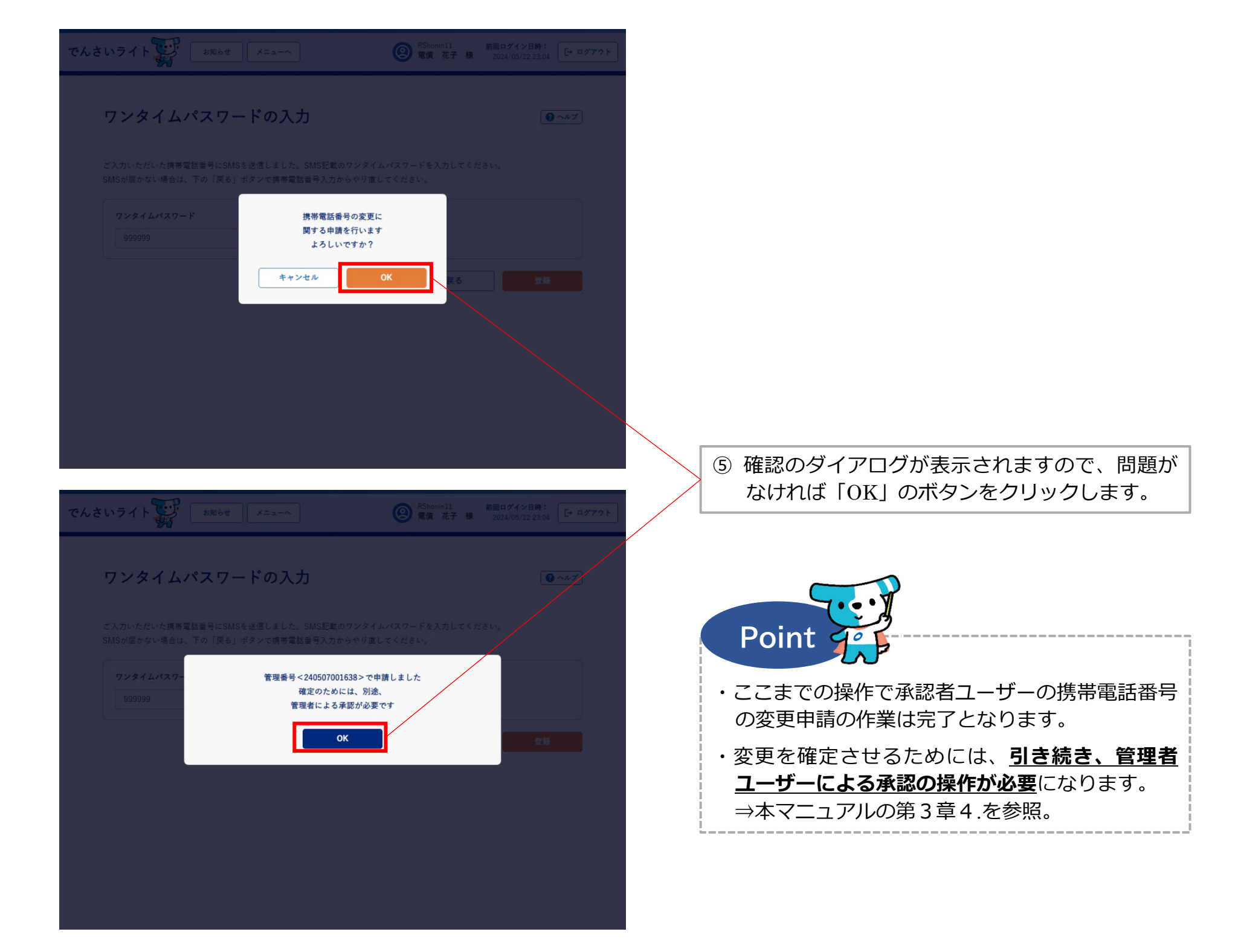

(3) 管理者ユーザーの情報の照会・変更

① 氏名

※パスワード・メールアドレスは担当者ユーザーと同じ手順で照会・変更が可能です。

| でんさ | いライト 🏹 お知らせ メニューヘ                                                        | ② <sup>RKanrill</sup><br>電債 三郎 様                                                              | 前回ログイン日時:<br>2024/05/21 20:09 |                                                                        |
|-----|--------------------------------------------------------------------------|-----------------------------------------------------------------------------------------------|-------------------------------|------------------------------------------------------------------------|
|     |                                                                          |                                                                                               | () ~~~?)                      | <ol> <li>管理者ユーザーがでんさいライトにログイン</li> <li>後、トップ画面の「ユーザーの情報を確認す</li> </ol> |
|     | 各種設定                                                                     | 管理者メニュー                                                                                       |                               | る」のボタンをクリックします。                                                        |
|     | 利用者の情報を確認する >                                                            | ユーザーを登録する                                                                                     | >                             |                                                                        |
|     | ユーザーの情報を確認する >                                                           | 利用者ユーザーを参照する                                                                                  | >                             |                                                                        |
|     | 通知情報を確認する >                                                              | 操作履歴を確認する                                                                                     | >                             |                                                                        |
|     | 各種設定状況を確認する >                                                            |                                                                                               |                               |                                                                        |
|     | 手数料金額を確認する >                                                             |                                                                                               |                               |                                                                        |
|     |                                                                          |                                                                                               |                               |                                                                        |
|     | 操作ガイド<br>各種手続き書<br>お問合せ電話番号<br>お問合せ受付時間:月曜日〜金曜日(祝<br>システム利用可能時間:月曜日〜金曜日( | はこちらび<br>2類はこちらび<br>:0120-1234-5678<br>3日及び12/31~1/3を除く) 9:00~17:<br>祝日及び12/31~1/3を除く) 8:00~1 | 00<br>9:00                    |                                                                        |
|     | Copyright © densal.ne                                                    | et All Rights Reserved.                                                                       |                               |                                                                        |

| でんさいライト ジジ お知らせ メニューヘ<br>ユーザーの登録情報<br>ユーザーD RKanrill<br>氏名 電債 三郎<br>携帯電話番号 09012345678<br>メールアドレス test@test.com<br><b>氏名の変更 /大スワードの変更</b> |                                                                              | ② 登録されているユーザー情報が表示されますの<br>で、確認のうえ「氏名の変更」のボタンをク<br>リックします。 |  |
|----------------------------------------------------------------------------------------------------|------------------------------------------------------------------------------|------------------------------------------------------------|--|
| Copyright © densal.net All Righ<br>でんさいライト ジェューへ<br>氏名の入力                                                                                 | ts Reserved.<br>② RKanrill 前回ログイン日時:<br>② 電債 三郎 様 2024/05/21 20:09 [+ ログアウト] | ③ 変更後の氏名を入力し、「登録」のボタンをク<br>リックします。                         |  |
| 氏名<br>電價 三郎 X                                                                                                    | 戻る 登録                                                                        |                                                            |  |
| Copyright © densal.net All Righ                                                                                                    | ts Reserved.                                                                 |                                                            |  |

14

| でんさいライト  | お知らせ メニューへ              | RKanrill 前     常備 三部 機          | 回ログイン日時:<br>2024/05/21 20:09           |
|----------|-------------------------|---------------------------------|----------------------------------------|
| 氏名の入力    |                         |                                 | () ~1×7                                |
| 氏名       |                         |                                 |                                        |
|          | 氏名を変更<br>よろしいて<br>キャンセル | Eします<br>たすか?<br>OK              | 2.0                                    |
|          |                         |                                 |                                        |
|          | Copyright © densal.net  | All Rights Reserved.            |                                        |
| でんさいライト  | あ知らせ メニューヘ              | ② <sup>RKanill</sup><br>電信 三郎 味 | 回ログイン日時:<br>2024/05/21 20.09 [+ ログアクト] |
| 氏名の入力    |                         |                                 | € ^#7                                  |
| 氏名 電債 三部 |                         |                                 |                                        |
|          | 変更しま<br>のK              |                                 | 2.0.                                   |

④ 確認のダイアログが表示されますので、問題が なければ「OK」のボタンをクリックします。

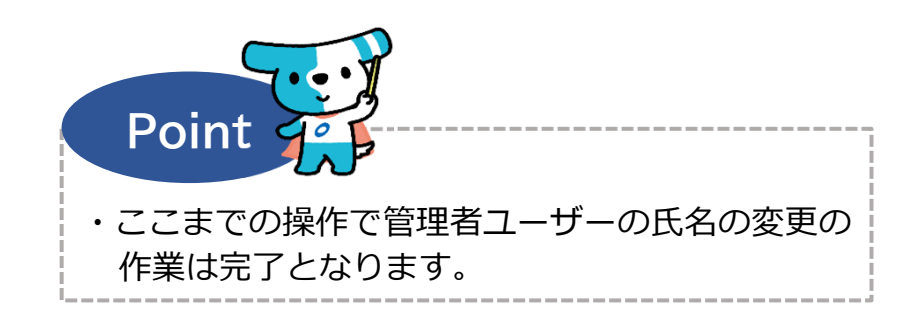

## (3) 管理者ユーザーの情報の照会・変更

② 携帯電話番号

| でんさ | さいライト ジャン お知らせ メニューヘ                                                                                                    | (図) RKanrill 前回ログイン日時:<br>電債 三郎 様 2024/05/21 20:09 [→ ログ                                             | דיר | _ |                             |                                                                          |
|-----|----------------------------------------------------------------------------------------------------|----------------------------------------------------------------------------------------------------|-----|---|-----------------------------|--------------------------------------------------------------------------|
|     | 各種設定                                                                                                    | ● ヘルプ                                                                                                |     | ( | ① 管 <sup>:</sup><br>後<br>る. | 理者ユーザーがでんさいライトにログイン<br>、トップ画面の「ユーザーの情報を確認 <sup>-</sup><br>」のボタンをクリックします。 |
|     | 利用者の情報を確認する       >         ユーザーの情報を確認する       >         通知情報を確認する       >         各種設定状況を確認する       >         手数料金額を確認する       > | ユーザーを登録する     >       利用者ユーザーを参照する     >       操作履歴を確認する     >                                       |     |   |                             |                                                                          |
|     | 操作ガイ<br>各種手続き<br>お問合せ電話番<br>お問合せ受付時間:月曜日〜金曜日<br>システム利用可能時間:月曜日〜金曜日                                                                | ドはこちらび<br>書類はこちらび<br>号:0120-1234-5678<br>祝日及び12/31~1/3を除く)9:00~17:00<br>(祝日及び12/31~1/3を除く)8:00~19:00 |     |   |                             |                                                                          |
|     | Convidet @ danea                                                                                                    | ant All Rights Researed                                                                              |     |   |                             |                                                                          |

|                                                                                                    |                                                              | _ |   |                                                              |
|----------------------------------------------------------------------------------------------------|--------------------------------------------------------------|---|---|--------------------------------------------------------------|
| でんさいライト ジャン オ知らせ メニューヘ ユーザーの登録情報                                                                    | <ul> <li></li></ul>                                          |   | 2 | 登録されているユーザー情報が表示されますの<br>で、確認のうえ「携帯電話番号の変更」のボタ<br>ンをクリックします。 |
| ユーザーID RKanril1<br>氏名 電賃 三郎<br>携帯電話番号 09012345678<br>メールアドレス test@test.com<br><b>氏名の変更 パスワードの変更</b> | <u>携帯電話番号の変更</u><br>メールアドレスの変更                               |   |   |                                                              |
| Copyright © densal net All Rights                                                                   | Reserved.                                                    |   |   |                                                              |
| でんさいライトで、お知らせ メニューヘ                                                                                 | RKanrill 前回ログイン日時:     電債 三郎 様 2024/05/21 20:09     C→ ログアウト |   | 3 | 変更後の携帯電話番号を入力し、「次へ」のボ<br>タンをクリックします。                         |
| 携帯電話番号の入力<br><del>携帯電話番号</del><br>09011112222 ×                                                     |                                                              |   |   |                                                              |
| Copyright © densai.net All Rights                                                                   | Reserved.                                                    |   |   |                                                              |

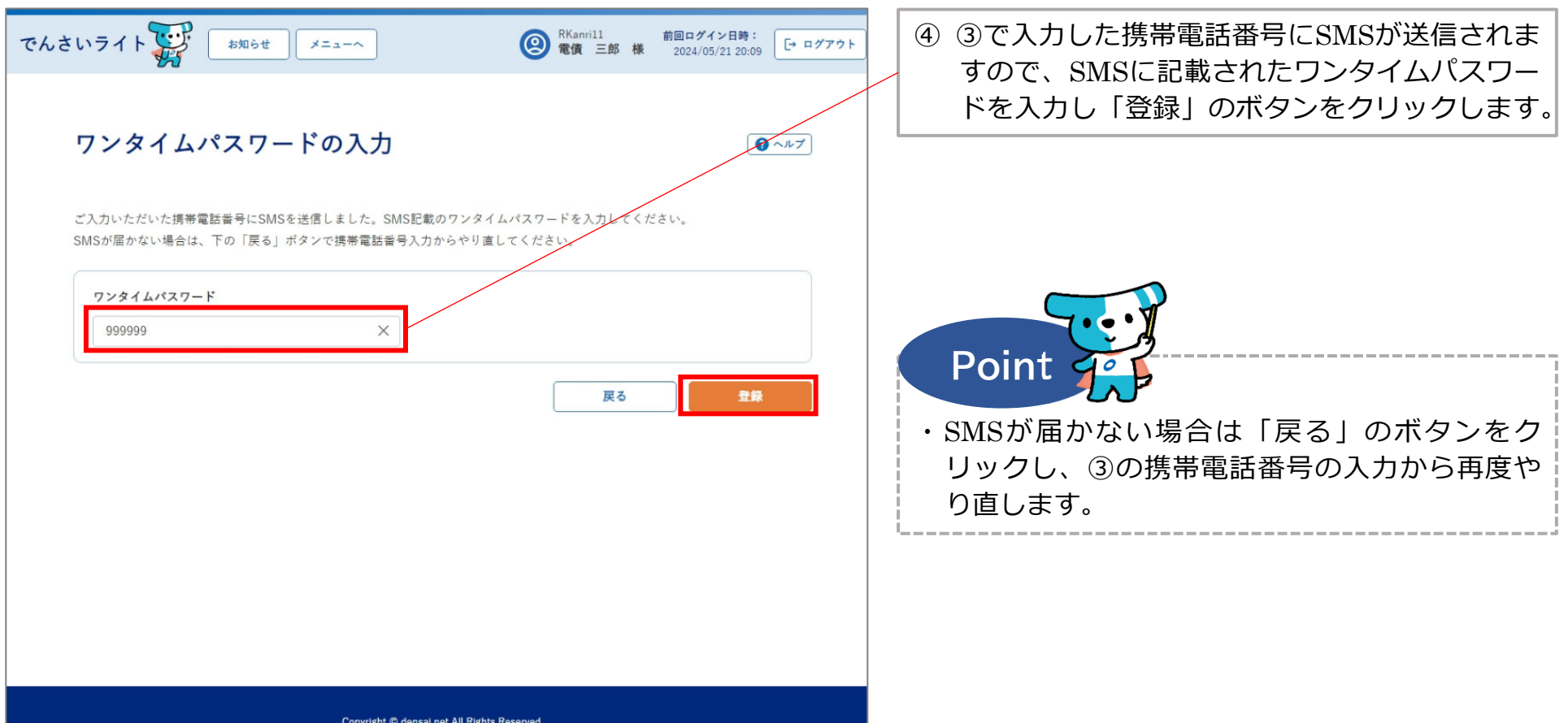

Copyright C densai.net All Rights Reserved.

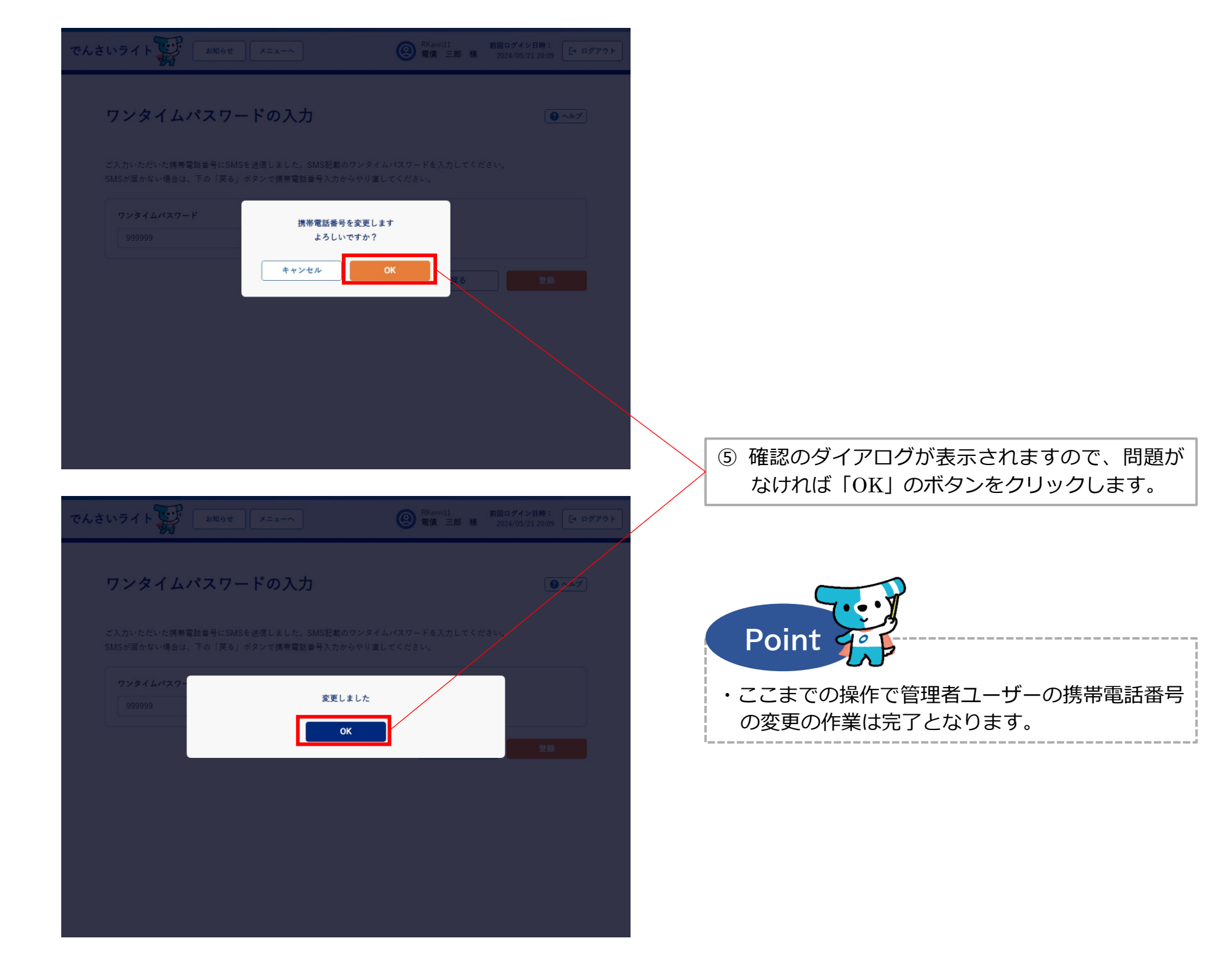